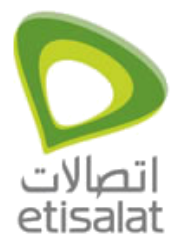

ADSL Routers Configuration

How to configure Internet on Aztech 305EU?

## Aztech 305EU

Open your Internet Browser. Go to *http://10.0.0.2* (Don't use proxy).

Username: admin

Password: (no password)

Enter.

| http://10.0.0.2/ · Microsoft Intern     | et Explorer                                         |                                |
|-----------------------------------------|-----------------------------------------------------|--------------------------------|
| File Edit. View Favorites Tools H       | elo                                                 | >> Links >> 🥂 🗶                |
| 🔇 Back • 🐑 · 💌 🗟 ổ                      | 🔎 Search 👷 Favorites 🕢 🍰 🔯                          | 🔜 🚭 🚳                          |
| Address Address Address Address Address |                                                     | 💙 🄁 Go 🛁                       |
| mywebsearch +                           | P Search 🔹 💷 Screensavers 🙄 Smley Centra            | 🕨 Cursor Mania 🕕 My Info 🛛 🔭 🧮 |
| Web Server Error Report.                | Connect to 10.0.0.2 2                               | ×                              |
| Server Error: 40                        | Home Gateway                                        |                                |
| Access denied                           | Bassword:                                           |                                |
| /doc/index.htm                          | OK Cancel                                           |                                |
| Opening page http://10.0.0.2/           |                                                     | ♥<br>2<br>0<br>2<br>1<br>2     |
| 🐮 start 🔰 🔊 🖄 🗐 🤏                       | 🗿 🛛 Document 1 - Microsof 🛛 🎒 http://10.0.0.2/ - Mi | 🔊 🕫 🌒 📽 🚱 🍇 12:15 PM           |

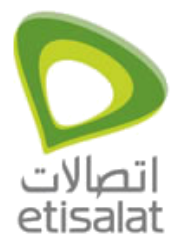

ADSL Routers Configuration

| Connect to 10.0                                         | .0.2 ? 🔀                                 |
|---------------------------------------------------------|------------------------------------------|
| R                                                       | GR                                       |
| Home Gateway<br><u>U</u> ser name:<br><u>P</u> assword: | admin     Admin     Remember my password |
|                                                         | OK Cancel                                |

Type admin and click ok (No password).

| File Edt Very Enverter           | Teals Halo  | пет тхрюгег            | 1                               | 20 C              |    |
|----------------------------------|-------------|------------------------|---------------------------------|-------------------|----|
| Die Enr Tiew Lännunge            | Toos Heb    |                        |                                 | . 1 1110          | -  |
| 🌀 Back 🔹 🌍 🔹 💌                   | 🔊 🞧 🎾 Se    | arch 🎌 Favorites 🚱     | 🗟 · 🍓 🖻 · 🛄 🤻                   | 3-35              |    |
| ddress 🚵 http://10.0.0.2/        |             |                        |                                 | × 🔁               | Go |
| mywebsearch •                    |             | - P Search • 🖳 Screens | avers 😃 Smiley Central 🕨 Cursor | r Mania 🕕 My Info | -  |
|                                  | ^           |                        |                                 |                   | 1  |
| Quick Start                      | Login S     | ettings                |                                 |                   |    |
| <ul> <li>Login Status</li> </ul> | Logino      | cungs                  |                                 |                   |    |
| Login Settings                   | Welcome     |                        | amount and assessed to          | ant connected     |    |
| • Diagnostic rest                | to the Inte | ernet.                 | emanie and password (           | ) get connecteu   |    |
|                                  |             |                        |                                 |                   |    |
| Overall Status                   | = Ilcomamo  | uuuuu                  |                                 |                   |    |
| ATM Status                       | osemane.    | 00000                  |                                 |                   |    |
| PPP Status                       | Password:   |                        |                                 |                   |    |
| TCP Status                       | Protocol:   | PPPoA VC-Mux V         |                                 |                   |    |
| <ul> <li>System Lag</li> </ul>   | VPI:        | 0                      |                                 |                   |    |
| Advanced                         | VCI;        | 50                     |                                 |                   |    |
| Configurations.                  |             | _                      |                                 |                   |    |
| NAT                              | Connect     |                        |                                 |                   |    |
| Port Forwarding                  |             |                        |                                 |                   |    |
| Admin Password                   | *           |                        |                                 |                   |    |
|                                  |             |                        |                                 | Internet          | -  |

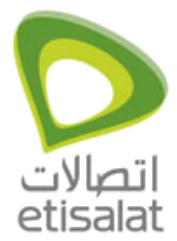

ADSL Routers Configuration

Type Username & password, Protocol PPPoA VC-Mux , VPI 0 and VCI 50, then click connect.

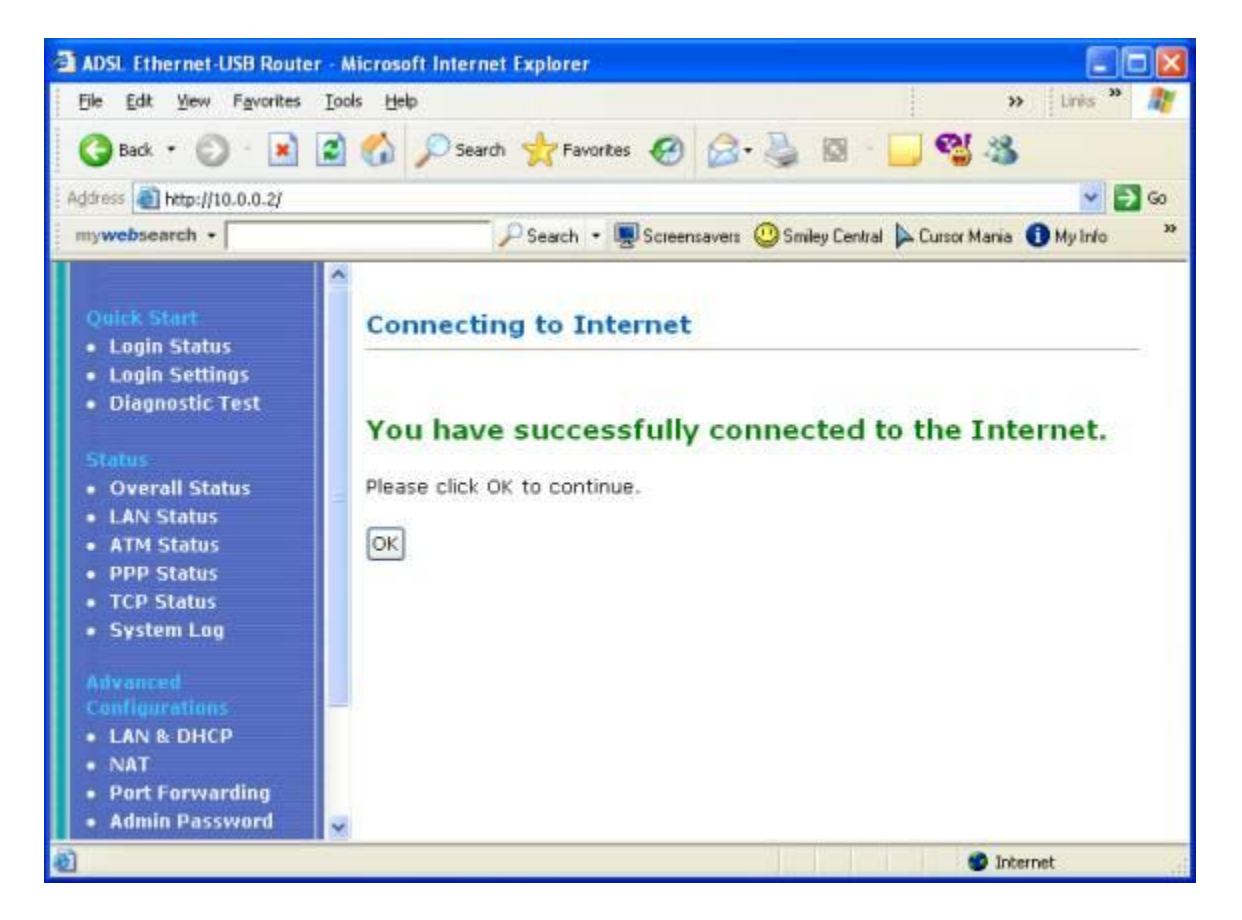

You can start browsing.